# Minilyzer ML1 用户手册

MRM

+0.00

(U) (1)(1)

A - C Miniburor Miniburor

AUDIC

ELAT SETURINEM

LUL:-3.95 dEu

ESC

SU 98 YOIN

THD+N 1.0001/12

> aA 100

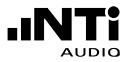

### NTi Audio 联系信息:

NTi Audio Im alten Riet 102 9494 Schaan 列支敦士登,欧洲 Tel. +423 - 239 6060 Fax +423 - 239 6089 E-mail: info@nt-instruments.com Web: www.nti-audio.com

NTI 中国 中国苏州市新区滨河路 1388 号 X2 创意街区 6 幢 3A 722 室 电话:+86 - 512 6802 0075 传真:+86 - 512 6802 0097 邮箱: china@nti-audio.com 网站: www.nti-audio.com

© NTi Audio 版权所有 说明书如有变动不另行通知 版本 3.12 / 2006年9月 MiniLINK, Minilyzer, Digilyzer, Acoustilyzer, Minirator, MiniSPL 与Minstruments 为NTi Audio 的注册商标。

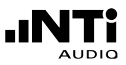

| E          | ]录:              |    |
|------------|------------------|----|
| 1.         |                  | 4  |
| =-         | CE 认证声明          | 4  |
|            | 国际保修条款           | 5  |
|            | 敬告               | 6  |
|            | 概述               | 7  |
|            | 更换电池             | 8  |
| 2.         | 基本操作             | 9  |
|            | 电源开关 - 背光        | 10 |
|            | 退出               | 10 |
|            | 确定/光标控制          | 11 |
|            | 显示模式             | 11 |
|            |                  | 12 |
|            | 钢入端及监听输出端        | 16 |
|            | 首乐情境探测           | 16 |
| <u>3.</u>  | 量测功能             | 17 |
|            | 绝对电平RMS          | 17 |
|            | 相对电半             | 18 |
|            | 声压级              | 19 |
|            | IHD+N            | 26 |
|            |                  | 27 |
|            | (2)<br>佐日亚海·世泊七二 | 29 |
|            | 后亏半衡镇侯疽不<br>扫版   | 31 |
|            | 1/3rd 倍频程 RMS    | 36 |
|            | 1/3rd 倍频程 SPL    | 37 |
|            | 示波器              | 39 |
| 4.         | 感应环路功能           | 40 |
| 5.         | 疑难排除             | 45 |
|            | 系统故障             | 45 |
|            | 低电平量测            | 45 |
| 6.         | 附件               | 46 |
|            | MiniSPL          | 46 |
|            | MiniLINK         | 46 |
|            | ML1 -20dB 适配器    | 47 |
|            | 糸统箱              | 47 |
| <u>7</u> . | 技术指标             | 48 |
|            | 基本功能技术指标         | 48 |
|            | 声学功能技术指标         | 50 |
|            | 校准证书             | 51 |

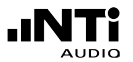

### 1. 简介

感谢您购买 NTi Audio 的 Minilyzer ML1 产品,它非常适合专业音频 的测试应用。Minilyzer ML1提供先进的量测功能,其中一些功能只有 在其他大型昂贵设备上才可能实现。我们相信您会高兴的使用它!

NTi Audio的所有产品都是在最严格的质量标准下生产的,并有CE 标示。

为了避免对仪器造成任何损害,在您开始使用仪器之前我们强烈建议 您读完手册中所有的内容!

### CE 认证声明

我们,生产厂家

NTi Audio 公司 Im alten Riet 102 9494 Schaan 列支敦斯登, 欧洲

在此声明 Minilyzer ML1 产品(2000年发行),符合下列标准或其它 规范的文件。

EMC-Directives: 89/336, 92/31, 93/68 Harmonized Standards: EN 61326-1

此声明随产品有任何改变而失效,NTi Audio 不再书面认定。

日期:

01.04.2000

签名:

M. Richer

职务:

技术总监

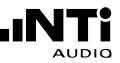

### 国际保修条款

国际保修

NTi Audio 保证对于 Minilyzer 在购买后一年内因材料或生产过程的不良负责,并同意在这期间免费维修或更换无法修复的不良元件。

#### 限制

此保证不包含因意外,错误使用,疏忽,连接或安装任何不是本产品 提供的元件所造成的损坏,部分元件缺失,连接设备到电源适配器, 输入信号电压或连接器类型非规格内,电池极性连接错误。特别是不 保证特别的,伴随发生的损坏。若服务及维修不是由 NTi Audio 授权 的服务中心,或者仪器已被打开则保修失效。

维修

如有故障,将你的NTiAudio Minilyzer装在原包装箱中,附上1 张能证明购机时间的发票复印件,运输损坏不包含在本保证中。寄 到你所在国家中确认的NTiAudio服务中心,中国区为恩缇艾音频设 备技术(苏州)有限公司。

进一步连络信息请访问 NTi Audio 网站: www.nti-audio.com

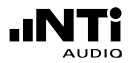

### 敬告

为了避免在操作仪器中发生任何问题,请遵守以下规则:

- 第一次操作仪器之前,请仔细阅读手册
- 有目的有计划的使用仪器。
- 不能将仪器连接高电压输出装置,例如电源功放,电源适配器等等。
- •不能拆解仪器。
- •不能在潮湿环境下使用仪器。
- 电池电量不足或长时间不使用仪器要移除电池。

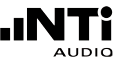

### 概述

Minilyzer ML1 是一款高端精密的音频测试仪器,支持绝大多数实用的量测功能。测试结果显示在背光 LCD 显示屏上:

- 绝对电平 RMS, 相对电平 或者声压级 SPL
- THD+N (总谐波失真 + 噪音)
- VU-指示器 和 PPM (峰值电平表)
- 频率
- •极性测试 (与NTi Audio的 Minirator MR2/MR-PRO配合使用)
- 信号平衡错误指示
- 相对于时间或者频率的扫频记录
- 电平 RMS 或者声压级 SPL 1/3rd 倍频程频谱
- 示波器

另外,在ML1中,我们可以根据实际量测功能的不同来选用不同的 滤波器:

- A-计权 , 符合 IEC 61672
- C-message , 符合 CCIR 468-4
- 22 Hz 高通,符合 DIN 45045, -120 dB / dec.
- 60 Hz 高通 ,符合 DIN 45045, -120 dB / dec.
- 400 Hz 高通,符合 DIN 45045, -120 dB / dec.
- Voice Bandpass,符合 ITU-T P.48
- C-计权 , 符合 IEC 61672
- X-Curve<sup>-1</sup>,符合 ISO 2969

X-Curve<sup>-1</sup> 滤波器主要应用于室内剧院、演播厅、电影院等音域宽 广的环境中的录音、监听和播放。为了量测这些类型厅堂的声学特 性,我们可以用 Minirator MR2/MR-PRO播放粉红噪声,然后选 择 Minilyzer 的 1/3<sup>rd</sup> 倍频程频谱功能与 X-Curve<sup>-1</sup> 滤波器. 根据 ISO-norm标准,测试结果应该为平坦的频谱(一个连续噪声信号 每1/3 倍频带宽有固定的能量)

在设置界面,根据用户的需要可以对四种项目进行设置:

- 自动关机时间
- 自动关闭背光时间
- LCD 对比度
- 多重设置 (针对4个不同用户进行独立的设置功能)

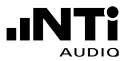

### 电池更换

开箱后,按照图1和图2所示打开ML1电池盖,装入3颗1.5VAA/LR6/AM3碱性电池,典型状况下电池的寿命约为16小时。

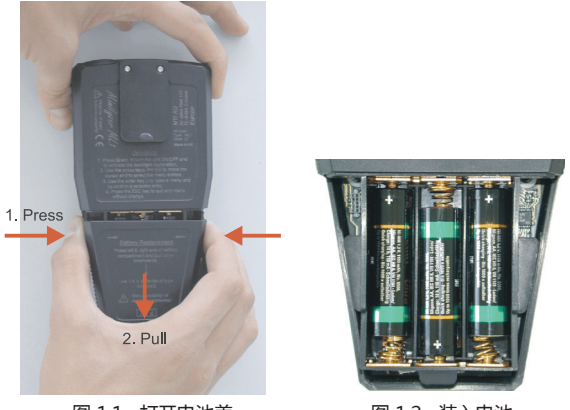

图 1.1 打开电池盖

图 1.2 装入电池

注意

- 不建议使用可充电镍铬、镍氢电池
- 不要装入不同型号的的电池
- 装电池时注意电池极性
- 电池没电时,请将所有电池一起更换。

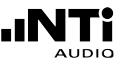

### 2. 基本操作

尽管ML1的量测功能非常多,但其操作却是非常简单:

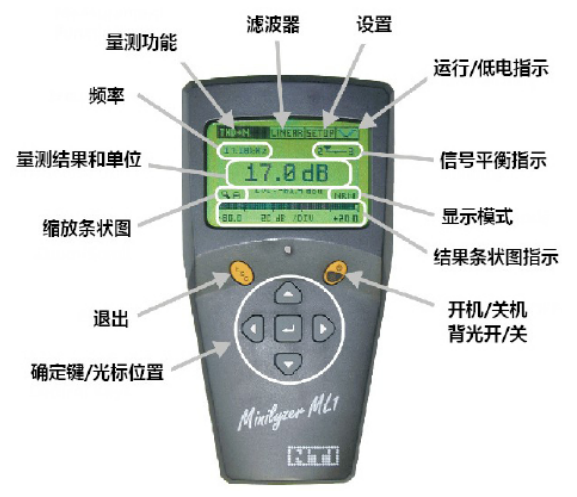

#### 图 2.1 显示 & 控制界面

液晶显示屏分为上部菜单区(量测功能、滤波器、设置和运行/低电指示)和下部的结果显示区(显示运行状态的多种信息)

光标控制键和退出键配合可直接浏览您所需要的信息,如

- •当前设定(量测功能、滤波器)
- 仪器和电池状态
- 量测结果 (数值和条状图)

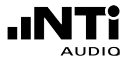

### 电源开/关-背光

右手边椭圆型黄色键有如下功能:

- 开机,按住至少一秒可打开设备
- 背光,快速按可控制背光的开启
- •关机,按住至少两秒可关闭设备

Minilyzer 开机时其页面设置与上次关机时一样。万一在关机时 ML1 处于功能选择的状态时,下次开机时一起默认选定此功能!

背光可随时激活,不会影响设备其他功能。

请注意, ML1省电功能与背光功能时独立的, 您可以对它们单独设置。(请查阅 2.5.c 设置).

#### 退出

左手边标有ESC 的黄色键具有退出功能,任何时间都可以选择。基于 设备的状态,按ESC 键有如下功能:

- 目录未打开时,光标回到默认位置(左上方区域)
- 有目录打开时,关闭目录,机器处于开机状态
- 在 SETUP 模式下, 作出的设置可以被储存, 先前的测试模式可重新恢复

换句话说,按ESC键多于2次,此设备便回到上次的设定状态,光标回到设备的默认位置。

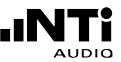

### 确定/光标控制

光标是ML1 控制部分的核心,是进入菜单和当前设定的捷径,光标位置处反转字母显示,光标由⇔, ⇔,企和 ♀ 4个方向键控制从一个位置到另一个位置,按回车键(J)进入子菜单或确认当前的选择。

我们可以通过下面步骤来改变菜单状态:

- 移动光标到您需要的位置,按确定键。
- 通过方向键选择您需要的功能
- 按确定键

请注意,在某些模式下当您选择了新的选项后,即使您没有按确定键 来确认选择,但是仪器显示的结果却已经是新的设置。例如,当选择 一个新的电平单位时,您并没有按确认键来确认,但是仪器的屏幕已 经显示新的电平单位!万一碰到您不需要改变某些目录的状况,您可 以通过按ESC键来取消设置从而恢复旧的设置状态。

### 显示模式

显示模式决定连续输入信号的改变速度,以提供更好的可读性。可 用的模式是:

| • | SLOW | 3秒平均 |
|---|------|------|
| • | NRM  | 1秒平均 |
| • | FAST | 于亚均  |

如果平均生效,显示前测试值在指数坐标上是平滑的。

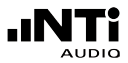

### 菜单

菜单位于液晶屏幕的上方,用户可以在这边选择需要的量测功能、适 用滤波器或者屏幕设置。屏幕右上方区域显示的是仪器电池状态。要 对其进行设置时,只需将光标移到相应区域按确认键即可。

a. 选择量测功能

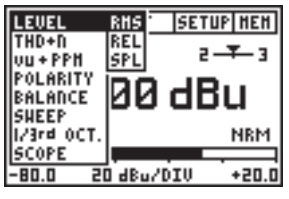

图 2.2 功能子菜单范例

打开的功能菜单清单如下:

- LEVEL RMS
- LEVEL REL 输入电平相对于用户设定的参考电平值
- LEVEL SPL 声压级
- THD+N 总谐波失真+噪声
- vu + PPM 标准音量表+峰值节目电平表,选择标准可以选为 I型、IIA型、北欧型
- POLARITY 由Minirator MR2/MR-PRO发出极性测试信号,由 量测麦克风MiniSPL或内置麦克风拾取测试信号来测试极性。
- BALANCE ,测量 XLR 输入端第2 针和第3 针之间电平分配的 平衡误差
- SWEEP 相对于频率轴或时间轴的扫频记录
- 1/3rd OCT. RMS 线输入信号的1/3倍频程频谱
- 1/3rd OCT. SPL 麦克风输入信号的1/3倍频程频谱, 声压级
- SCOPE 输入信号相对于时间轴的波形示波器

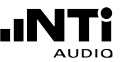

b. 滤波器的选择

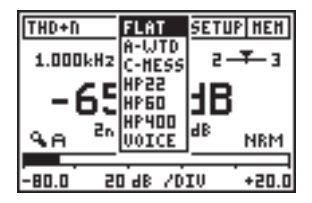

图 2.3 滤波器子菜单范例

ML1有两套滤波器的设置:

设置 1:

| FLAT   | 平坦的频率响应 (无滤波器)                         |
|--------|----------------------------------------|
| A-WTD  | A-计权滤波器 , 符合 IEC 60651                 |
| C-MESS | C-Message 滤波器 , 符合 CCIR Rec. 468-4     |
| HP22   | 高通 22 Hz , 符合 DIN 45045, -120 dB/dec.  |
| HP60   | 高通 60 Hz , 符合 DIN 45045, -120 dB/dec.  |
| HP400  | 高通 400 Hz , 符合 DIN 45045, -120 dB/dec. |
| VOICE  | Voice band 滤波器 , 符合 ITU-T P.48         |
|        |                                        |

设置 1 滤波器应用的量测功能:LEVEL RMS, LEVEL REL, THD+N 和 SWEEP.

设置 2:

- FLAT 平坦的频率响应 (无滤波器)
- A-WTD A-计权滤波器,符合 IEC 60651
- C-WTD C-计权滤波器,符合 IEC 60651
- X-CRV-1 反 X-曲线滤波器,符合 ISO 2969

设置 2 滤波器应用的量测功能: LEVEL-SPL 和 1/3<sup>rd</sup> OCT., 而 X-CRV<sup>-1</sup> 滤波器只有在1/3<sup>rd</sup> OCT. 模式下才能应用。

任何选定的滤波将一直保持有效直至被用户取消,然而如果滤波不被测试功能支持,它将自动失效。

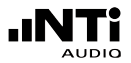

c. 设置

在设置界面,用户可以对ML1进行基本的设置,设置步骤如下:

- •移动光标到您需要设置的位置,按确定键
- 移动方向键选择需要的状态
- 按确定键

| SETUP                   |   |
|-------------------------|---|
| AUTO POWER OFF: 10 HIN  |   |
| AUTO LIGHT OFF: 3 SEC   |   |
| LCD CONTRAST :          |   |
| HULTIPLE SETUP: DISABLE |   |
| IND.LOOP MODE : DISABLE |   |
| PRESS FOR TO FUTT OFTUR | - |
| PRESS ESC IN EXIL SETUP |   |

图 2.4 设置界面

- AUTO POWER OFF 当仪器未被操作一定时间后,自动关闭仪器电源。可设置的时间间隔:3 MIN,10 MIN,30 MIN,60 MIN 和 DISABLE。当选择DISABLE后,您需要手动关闭仪器或者电池电量不足时自动关闭。
- AUTO LIGHT OFF 当背光被激活后,设置背光关闭的时间。可设置的时间间隔:3 SEC,10 SEC.,60 SEC 和 DISABLE.在DISABLE 状态下,背光一直开启直至关机。背光开启时间越长,电池寿命 越短。
- LCD CONTRAST调整液晶显示屏的对比度。将光标移到LCD CON-TRAST处,按确定键后文字会闪烁,此时移动通过左右方向键来 调整对比度。您也可以按住ESC键,通过移动上下方向键来改变 对比度。
- MULTIPLE SETUP 允许4个用户储存他们各自的设置。您可以将选项 设置为ENABLE并按确定键。当下次开机时,用户就可以在开始界 面中的四个设置(1,2,3或4)中选择需要的配置了。所有量测功能 的设置参数都可以保存在各自的设置下。
- IND. LOOP MODE 允许激活感应环路AFIL测量模式,以用于量测& 验证助听装置。

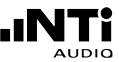

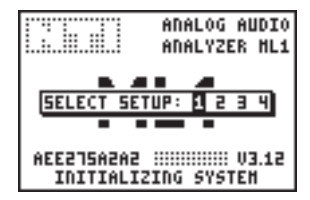

图 2.5 多用户开始界面

注意 只有最后储存的扫频波形取决于选择的用户设置。

d. 低电指示

在ML1屏幕的右上方区域显示"MEM"标志。 但是,当仪器内电池电量较低时,此区域会显示低电指示。

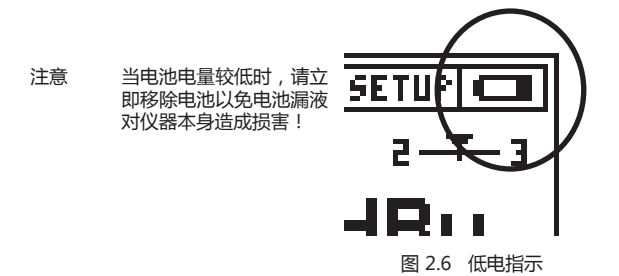

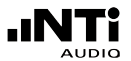

### 输入和监听输出端口

有三个端口以及内置麦克风位于仪器的正上方(如图2.7):

- XLR 和 RCA 端口允许输入信号给ML1
- 一个 3.5 mm (1/8") 监听端口允许连接一个耳机,以便于用户 监听输入信号。
- 内置麦克风可用于测试极性:用 NTi Audio 的 MR2/MR-PRO发出极性测试信号,通过内置麦克风接受信号,这主要用于测试扬声器的极性。

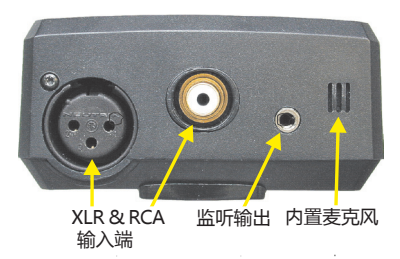

图 2.7 ML1 输入和输出端口

#### 注意 不要同时连接XLR和RCA端口!

### 音乐情境探测

在分析信号之前仪器对输入信号进行自动增益控制以便于耳机监听, 在此模式下监听模式类似于对输出信号做了压缩处理,而用户监听 到的声压级大小几乎不变。例如,输入信号电平小于-20dBu,但仪器 增益设为20dB。

注意 此功能只在LEVEL RMS, LEVEL REL, THD+N, POLARITY, BALANCE, SWEEP 和 SCOPE 模式下可以使用。

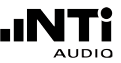

### 3. 量测功能

### Level RMS

LEVEL RMS 反应的是线输入信号的绝对电平。

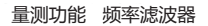

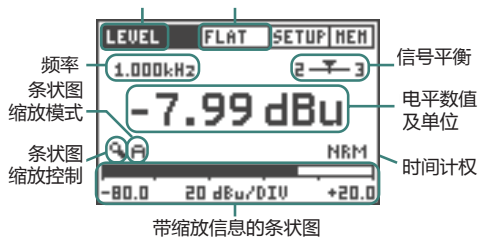

图 3.1 Level RMS 显示面板

要选择LEVEL RMS模式:选择 LEVEL -> RMS

- 信号平衡:此功能指示出输入平衡信号的引脚2与引脚3之间信号电压 偏差(%),箭头位置表示含义如下:
  - 箭头在中间, 输入信号平衡。
  - 箭头偏离中间,指示出信号平衡错误,例如,箭头偏向左边靠近数字2显示出引脚2的电压高于引脚3。
  - 箭头在左端或右端,信号平衡错误为33%或者高于33%,即两者信号差异大于6 dB。
  - UNBAL, 信号平衡指示变成UNBAL,信号平衡误差超过90%。

结果和单位: Level RMS. 单位为 dBu, dBV, V 可选。

条状图:条状图将电平大小图形化显示。其可以通过自动或者手动调 整缩放比例。

- 在条状图缩放区域选择手动 (M)或者自动 (A) 缩放比例
- 在手动控制模式中,按确定键和左右键来调整缩放比例
- 按确认键确认

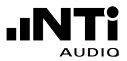

注音

显示滤波器:参照图 2.4. 显示模式

- 当平衡输入电平大于+20 dBu时,需使用20dB衰减器 (详细信息参照附件)
  - LEVEL RMS 功能在 SWEEP 模式 (see 3.8) 和1/3<sup>rd</sup> OCT. RMS 模式(see 3.9) 下都可用。

### Level Relativ

此功能量测了输入的真有效值RMS电平相对于用户设定的参考值电 平的大小

按以下方法设置参考电平:

- 选择LEVEL REL 模式
- 将一个预定大小的参考电平输入ML1
- 将光标移到结果下面的REF区域按确认键

这样,就将此输入电平 作为参考电平贮存于仪 器中,在新的参考电平 输入之前此参考电平恒 定,相对电平以dBr或% 显示。

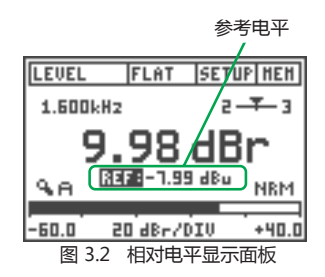

相对电平功能主要用于量测待测体(DUT)的信噪比(S/N),操作方法 如下:

- 将相对电平单位设置为 dBr.
- 将待测体DUT输出端连接到ML1,将待测体DUT静音。
- 按照上面描述的步骤设置参考电平,这样我们就可以将待测体噪声测得。
- 激活待测体,将信号输入ML1,即可得到相对于参考电平的相对 电平(dB),即信噪比S/N。

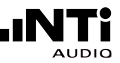

### 声压级

在 LEVEL SPL 模式下, 仪器测得了量测期间全频带声压级: 噪声等效 声级、实时声压级、最小声压级、最大声压级。

- 注意
- 在此功能下,我们需要一支自供电量测麦克风。NTi Audio 公司推荐您使用 MiniSPL 二级量测麦克风(麦克 风详细信息请参照附件).
  - 首次测量前,必须根据量测麦克风的规格来校准 Minilyzer, 仪器默认根据 MiniSPL 校准状态。
  - ML1的XLR输入端不提供幻象电源。
- a. 声压级面板

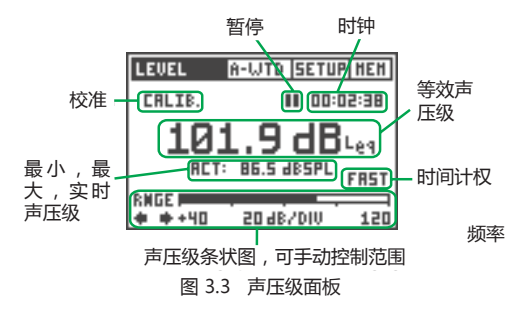

要选定LEVEL SPL模式(见图 3.3),须先在功能菜单中选择LEVEL,然 后在弹出的子菜单中选择 SPL。

在ML1声压级测试应用中,绝大多数情况下我们需要选择A计权滤波器。若滤波器选择错误则会导致错误的量测结果!在"LEVEL->SPL"模式下,ML1默认 A-计权滤波器 (A-WTD)。

注意: 每次进入LEVEL SPL模式时,预设滤波器为A计权。

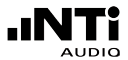

开始量测: 声压级测试在任何时间都可以重新开始:

- LEVEL SPL固定不变
- 滤波器可以设定
- 定时器时间可以设定
- 时间集权可以设定
- •条状图范围(RANGE)可以设定

声压级:噪声等效声级(也称为时间平均声压级),根据所选滤波器的不同表示为dBL<sub>eq</sub>,dBL<sub>Aeq</sub>,dBL<sub>ceq</sub>,e

范例:

- 在主目录中选择 A-WTD滤波器
- 量测结果的单位改为dBL<sub>Aeq</sub>,且最小值、最大值和实时声压级都被A计权

在时间平均声压级读值下方还可以显示另外一种声压级(可以通 过光标选择)

- ACT: 实时声压级(SPL)
- MIN: 量测期间内最小声压级。最小值被储存在仪器内直至有更小的读值来取代它。
- MAX: 量测期间内最大声压级。最大值被储存在仪器内直至有更大的读值来取代它。

暂停: L\_ 和 min./max. 量测可以被暂时停止

- 移动光标至暂停标志区域并按确定键
- 暂停标志持续闪烁
- 实时声压级持续量测不会被暂停
- 选择暂停区域并按确定键来继续量测

时钟: 以小时:分钟:分钟 来设置来设置量测时间;选择时钟区域并按 确定键来重设时间。

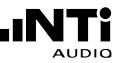

时间计权:所有的声压级量测都包含时间计权。声压级变化在屏幕上反应时间的快慢

根据 IEC 60651标准,可用的反应时间:

- SLOW (长激发-释放时间)
- FAST (短激发-释放时间)
- IMP (=脉冲, 非常短的激发-长释放时间)

条状图:可以形象的显示出测得的声压级大小:

条状图所选范围:

- 20 100 dB<sub>SPI</sub>
- 40 120 dB\_SPL
- 60 140 dB<sub>SPL</sub>

条状图范围符合仪器的量测范围,为使得量测结果精度符合规格, 必须选择适合的量测范围。仪器左下方的两个范围指示箭头可以 将ML1的量测范围设置为最佳。当条状图的值被发现低于初始指 示范围,RANGE下面的调低箭头符号将开始闪动,指出实时条状图 读数不准确,低的条状图范围需手动改变(选择活动的箭头并按回车)

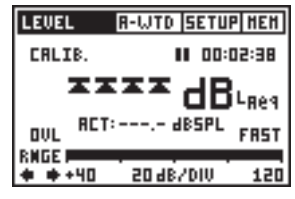

图 3.4 声压级面板

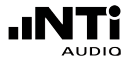

超出初始范围,仪器显示4个过载箭头代替了dBL。。读值,而且其下面声压级也没有读数(见图13),选择RNGE下面的向右箭头并按回车来调高条状图范围,当信号发生削波,字母OVL会在RNGE上方闪动,闪动时间与过载时间一样长,这将明显影响完整的声压级读数,例如某SPL峰值有0.1秒,将作用于Leq 读数达几秒钟,但它的作用将在10分钟后将被忽略.

b. SPL/LEQ Logging

Minilyzer与选件MiniLINK USB PC 接口允许将所有数据记录下来。

注意: logging是MiniLINK免费增加的功能,在仪器注册后即可 使用。

Minilyzer可以记录SPL/LEQ的波形曲线,例如:监测一个持续几小时 的事件。测试结果可以被导入电脑中,用Excel进行处理。 储存的量测结果可以持久的保存在仪器中,即使电池没电也不会导 致数据丢失。

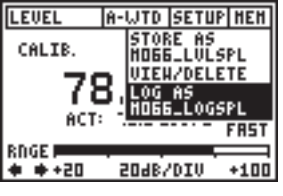

图 3.5 开始记录

开始 SPL/LEQ 记录

在ML1成功注册后,在LEVEL SPL的储存区域增加了"LOG AS ...."功能。此功能允许您 持续记录以下量测项目:

- Actual SPL 和 LEQ值
- LEQ 过载
- 在每个测量间隔中:
  SPL 平均,最小和最大

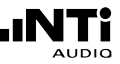

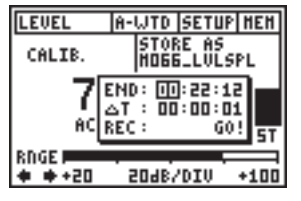

图 3.6 SPL 记录功能设置

记录时间设置

声压级最大记录时间(END) 取决剩余内存以及所选时间 间隔于(T)。记录器最多可以 在用户设置的时间内记录1500 组数据。

用户可以以hh:mm:ss格式来 设置量测间隔(T)。

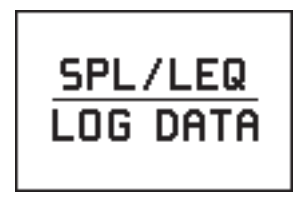

图 3.7 SPL/LEQ 存储

读取记录数据

当用户在ML1内存中读取记录 数据时,会显示"SPL/LEQ LOG DATA"的界面,通过 MiniLINK软件连接到电脑后 可得详细记录数据。

注意: 在 ML1 SPL/LEQ 记录期间,设置不可改动。

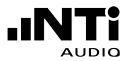

#### c. 校准面板

Minilyzer ML1 可进行麦克风的校准,例如量测麦克风MiniSPL.

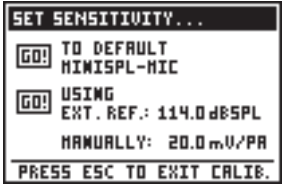

图 3.8 校准面板

在 LEVEL SPL面板中选择CALIB.区域,按确定键跳出 SET SENSITIV-ITY ... 页面 (图 14).页面中有以下三种校准模式:

TO DEFAULT MINISPL-MIC: 所有 MiniSPL 的灵敏度在出厂前都被 校准为 20.0 mV/Pa. 重置灵敏度:

- •选择左上方 GO! 区域.
- 按确定键开始
- •待OK!字符出现,表示完成校准!

USING EXT. REF.: 麦克风灵敏度也可以通过外部校准器校准

- 移动光标至dB<sub>spt</sub>-区域,按确定键选定校准声压级区域。移动 方向 键调整校准声压级大小至您所使用的校准声压级的规定值。 上/下 键调整间隔 1.0 dB<sub>spt</sub>, *左*/右 键调整间隔 0.1 dB<sub>spt</sub>。 ML1 支持 调整的间隔为 80 - 140 dB<sub>spt</sub>。
  - 按确定键确认设置。
  - 将符合规格的校准器参考信号连接到麦克风上。
  - 移动向左键至 GO! 区域按确认键开始校准, 此时校准器的参考信号持续存在。
  - 若一切进展顺利,则校准界面会出现WORKING ... 然后显示 CALIBRATION FINISHED! 否则仪器则会显示错误信息。
  - •新的灵敏度将被ML1计算出来并以mV/Pa单位显示在USING EXT. REF.下方
  - 按 ESC 键退出校准模式并返回LEVEL SPL页面。
  - 利用ML1+麦克风再次验证校准参考信号声压级,以确定刚刚的 麦克风校准是否正确

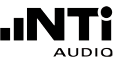

校准过程中出现的校准错误主要由低/高输入电平或者校准所得灵敏度不在 2-80 mV/Pa 范围内。

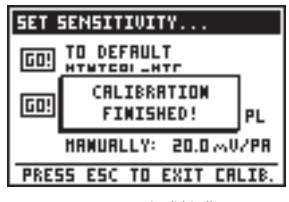

图 3.9 完成校准

MANUALLY:

- 移动光标至 xx.x mV/Pa 区域
- 按确定键,根据麦克风的灵敏度调整数值,上/下键调整间隔为
  1.0 mV/Pa左右键调整间隔为
  0.1 mV/Pa。调整范围为2 80 mV/Pa。

按ESC键退出校准界面,回到LEVEL SPL。

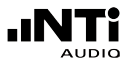

### THD+N

在此模式下 Minilyzer 量测THD+N (总谐波失真+噪声 ) 和 k2 - k5 谐波失真。

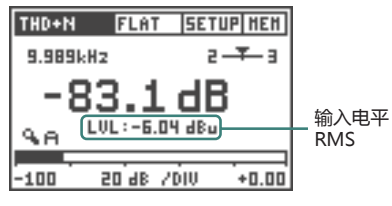

图 3.10 THD+N 面板

量测10 Hz - 20 kHz范围内THD+N, 单位以dB 或者 % 表示. 同时, 在THD+N结果下面还可显示输入电平大小或者 2nd, 3rd, 4th & 5th 谐波失真。

注意 THD+N 是计算频宽为10 Hz - 20 kHz范围的结果。

除了验证线性正弦波,比如量测谐波失真的值。其也可以用作确认是 否存在电源哼声。

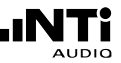

#### vu + PPM

ML1 根据IEC60268标准,量测 vu + PPM (峰值节目电源表)。

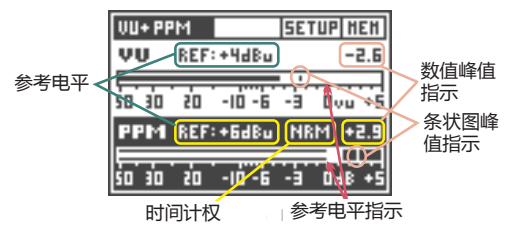

图 3.11 vu + PPM (Type I) 面板

PPM 可根据以下三种标准进行量测:

- Type I
- Type IIA
- Nordic 标准

进入vu+PPM模式之前,必须先选择1种标准

下面将详细描述面板上不同选择区域及其相应的显示。

a. Reference Level & Indicator参考电平

参考电平指示出 1KHz 正弦波的RMS 电平 , 电平设定范围为-20 dBu 到 +14 dBu。

默认参考电平大小取决于所选的标准:

- +4 dBu , vu-表
- +6 dBu , Type I 和 Nordic标准下的 PPM表
- +8 dBu , Type IIA 标准下的PPM表

以下举例说明参考电平与参考指示之间的关系:

- 例1
- 设置 vu-表参考电平设置为 +4 dBu 输入信号 = 稳态正弦波 +4 dBu
- 结果 vu 电平 = 0 (等于参考指示电平)
- 例 2
- 设置 vu-表参考电平设置为 0 dBu 输入信号 = 稳态正弦波 +4 dBu
- 结果 vu表电平 = +4 (高于参考电平+4 dB)
- <u>例 3</u>
- 设置 PPM Nordic 标准,参考电平设置为 +12 dBu
  输入信号 = 稳态正弦波 +6 dBu
- 结果 PPM 电平 = TST (低于参考电平-6 dBu)

#### b. 峰值保持

vu+PPM有两种不同的峰值保持:

- 两种数值峰值指示,位于vu和PPM条状图右手方向。数值峰值 保持指示出进入vu+PPM模式后所有时间内最大输入电平,用户 可以将光标移到峰值保持区域按确定键重设最大值。要使两个峰 值都重置的话,只需重新进入vu+PPM功能即可。
- 在两个条状图中,通过垂直线也可指示出峰值,峰值指示(垂直 线)大概可以保持1秒。
- c. 积分时间

PPM还提供了额外区域来设置激发与释放时间 : NRM (normal) 和 FAST.

- 在 NRM 模式下, 积分时间取决于选择的标准t (Type I: 5 ms; Type IIA: 10 ms; Nordic: 5 ms)
- •在 FAST 模式下,所有标准下积分时间都为s 1 ms

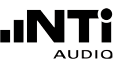

### Polarity

ML1 与 信号发生器 MR-PRO/MR2配合可检测缆线和扬声器的极 性。Minilyzer提供以下测量配置:

a. 扬声器极性测试

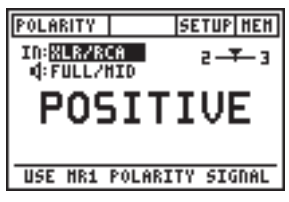

图 3.12 扬声器极性面板

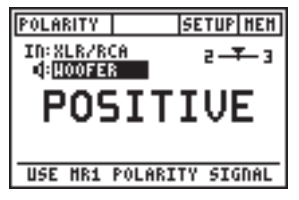

图 3.13 低音扬声器极性测试面板

将 MR-PRO/MR2 中极性测 试信号导入扬声器系统,调 整扬声器的输出(通过MR-PRO/MR2或者功放)至最佳 Minilyzer 设置:

- IN:MIC (INT), 使用Minilyzer ML1内置麦克风
- IN:XLR/RCA, 使用外置麦 克风, 比如MiniSPL

选择测试的频率范围:

- FULL/MID, 测试宽频带扬 声器
- WOOFER, 测试低音扬声器

注意: 请注意极性测试是复杂的信号相位简化量测。放大器,扬 声器与混合声都会引起音频信号相位的偏移。

在音箱内的多个扬声器的极性可能不同。这是正常的。

极性测试对于检查同类扬声器系统的布线是否正确非常有用。

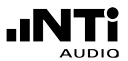

当仪器出现过载指示时表明仪器接收到的电平超量程,此时只要增加 麦克风与扬声器之间的距离即可解决问题。

b. 缆线极性测试

使用Minirator的极性测试信号提供给待测缆线一端,Minilyzer会分 析缆线另一端信号的极性。

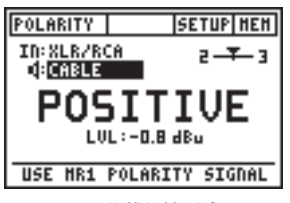

Minilyzer 设置:

- IN: XLR/RCA,
- 模式: Cable

图 3.14 缆线极性测试界面

以下的错误可以快速的被检查出:

- 错误的极性,可能是缆线内布线错误或瑕疵造成。
- 缆线错误

不平衡的信号,显示于平衡指示器,可以帮助用户找出各种 缆线问题,例如:

• 若平衡指示器偏离中央,由于其它缆线的问题,详细的说明可参考 NTi Audio应用手册 "Signal Balance" (可以在NTi Audio网站 下载)。

电平的量测在应用中很有用,例如测试多芯的电缆 (可参考 NTi Audio 网站的应用手册)。

<sup>&</sup>quot;2UBAL-" 表示XLR缆线的音频信号只有接脚2有信号 → 接 脚 "3没信号。

<sup>&</sup>quot;-UBAL3" 表示XLR缆线的音频信号只有接脚3有信号 → 接脚 2没信号。

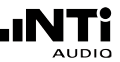

### 信号平衡错误

信号平衡误差(Signal Balance Error)反映了缆线状态与完美的的平衡状态的偏差,没有误差是指XLR的引脚2和引脚3信号相对地线(引脚1)数值相等,方向相反,

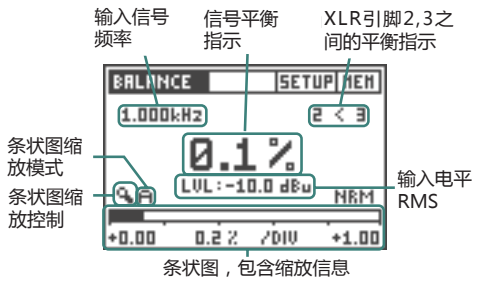

图 3.15 信号平衡错误指示界面

在 BALANCE 模式下, 信号平衡错误以数值显示, 以百分数的表示 偏离量。

Balance Indicator: 以 2 < 3 或 2 > 3等形式直观的显示出平衡偏移量,其中2和3表示缆线的引脚2和引脚3。在 Level, THD+N 和 Polarity (仅电输入)量测功能中, MiniLyzer 持续监测输入信号的平衡,这可检查线缆连接是否正确

IBargraph: 条状图形象的显示出信号平衡错误, 缩放比例可以有 手动或自动控制。

- 在条状图缩放区域选择手动 (M) 或自动 (A) 缩放
- 在手动缩放下,按左/右方向键调整实际量测范围或者按上/下来 增加或减少量测范围(灵敏度)
- 按确定键.

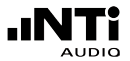

#### Sweep

ML1 提供两种扫频模式:

- LEVEL RMS , 相对于频率
- LEVEL RMS, THD+N 和 Frequency, 相对于时间

在进入SWEEP模式时,会弹出子菜单。在哪里用户可以选择需要的 模式。

#### a. 频率扫频

在频率扫频下, ML1记录下每一个输入信号的稳定频率以及电平, 后一个信号的频率始终比前一个高(否则样本将被忽略)

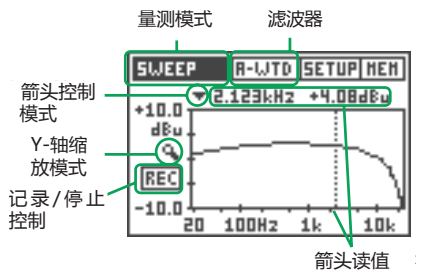

图 3.16 频率扫描

在图中,每一个记录下的点都被一条直的线与前/后点连接从而形成 一条曲线

实际操作中,需按下列步骤来进行频率扫频。

- 在主目录下选择SWEEP -> FREQ。
- 如果需要,则激活所需的滤波器。

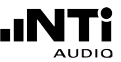

- 移动光标到 REC 区域按确定键开始扫频记录过程。在扫频记录 开始时请确保信号发生器开始时处于最低的扫频频率
- 设备检测到一个1个开始信号(31.5Hz或1KHz),频率一变化,扫频 马上开始,REC 区持续闪烁。 另外,扫频也可用手动开始:移动光标至 ARM 处按确定键,因 此,ML1 记录每个输入频率比前一个频率更高的输入信号。
- 当仪器接收到一个较低的输入频率时,停止记录。也可以通过移动光标至闪烁的REC区域按确定键来停止量测。
- 为了更详细分析记录的曲线,移动光标至箭头符号上,按回车键,利用左右键移动箭头到感兴趣的频率上
- 移动光标至缩放区域,按确定键后缩放标志会持续闪烁。按左右 键改变缩放比例及区域。

最后记录的扫频曲线会被储存在仪器内部,即使离开扫频功能或者 关机。当重启频率扫频功能后,此曲线仍然显示在屏幕上直至开始 新的扫频测量。

- 注意 一旦进扫频模式,上次曲线记录用过的滤波器仍有效
  - 自动电源关闭在扫频记录中无效

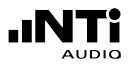

#### b. 时间扫频

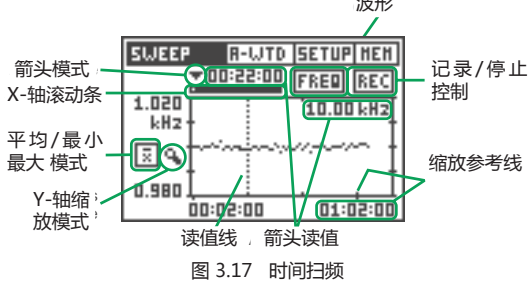

因此,设备可同时记录下以下功能的平均值和最小-最大值:

- LEVEL RMS 有效值电平
- THD+N 总谐波失真+噪声
- Frequency 频率

这些测量功能的曲线都存贮在各自图形中,在图中,每个样品由1个单独的点表示,这些点组成显示曲线(图21),在实际操作中,用下列步骤实现时间扫频

在实际操作中,用下列步骤可实现时间扫频:

- 在主目录中选择SWEEP → TIME,即可进入时间扫频
- 如果量测需要,则需在相关目录中选择滤波器
- 移动光标至波形选择区域按确定键,则曲线选择区域持续闪烁。移动方向键选择需显示的功能(LEVEL RMS, THD+N或 Frequency),按确定键确认选择。
- 移动光标至相关区域按确定键后则可选择平均/最小-最大模式, 也可以在扫频记录完成之后选择平均/最小-最大模式。
- 移动光标至 REC 区域按确定键。

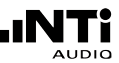

跳出如图3.18对话框,用户可以 设置扫频持续时间(最小 60 s -最大.电池寿命)和记录间隔时 间(≥1 s)。请注意所取得频率 点数必须在 60-1600范围内。

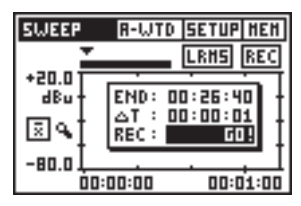

图 3.18 时间扫频设置

- 移动光标至GO! 区域, 按确定键开始量测, REC区域持续闪烁。
- 当设定的持续时间结束后,时间扫频记录自动终止。另外,您也可以手动终止记录:移动光标至REC区域,按确定键停止记录。
- 要显示扫频记录的平均值或者最小-最大值,移动光标至相关区域 按确定键后,此区域持续闪烁按方向键选择所需的模式。
- 为了更详细分析样品曲线、移动光标到相应的符号区域并按回车来激活箭头模式、移动左/右键读出用户感兴趣的点用上下键放大/缩小X轴比例
- 欲放大/缩小 Y-轴, 移动光标至缩放区域按确定键
  - 上/下键改变Y轴显示区域
  - 左/右键改变Y轴显示量程

最后记录的扫频曲线会被储存在仪器内部,即使离开扫频功能或者 关机。当重启频率扫频功能后,此曲线仍然显示在屏幕上直至开始 新的扫频测量。

- 注意
- 一旦进扫频模式,上次曲线记录用过的滤波器仍有效
- 当记录过程中仪器由于电池没电而自动关机,已记录 的数据不会丢失
- 自动电源关闭在扫频记录中无效

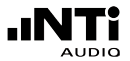

### 1/3<sup>rd</sup> Octave RMS

1/3rd OCTAVE RMS 屏幕显示了以线输入信号的频谱,分成31段

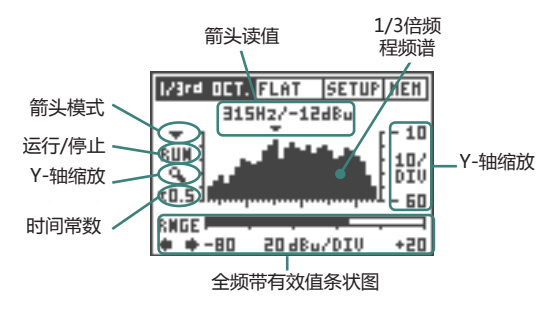

图 3.19 1/3rd Octave RMS 界面

要激活 1/3<sup>rd</sup> OCTAVE RMS 功能,在主功能区域选择 1/3<sup>rd</sup> OCT. -> RMS

箭头读值:显示箭头所指示的频率及电平,箭头自动指向1/3° 倍频程 频谱中电平最大频率也可手动控制指示所需的频率

箭头模式:用户可以手动控制箭头读取的频率:

- 选择箭头模式区域并按确定键
- 使用左右键移动箭头至所需的中心频率

运行/暂停: 倍频程频谱可以暂停:

- 选择运行/暂停区域,按确定键
- 则1/3rd倍频程频谱暂停
- •通过箭头模式和缩放模式用户可以读取更精确的 1/3<sup>rd</sup> 倍频程频 谱读值
- 当选择任何其他区域,按确定键则量测继续进行。

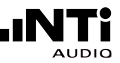

- 缩放 (Y-轴): 频谱的Y 轴刻度(灵敏度)是固定的,也可人工调节
  - •选择缩放区域 (Y-轴) 按确定键。
  - 使用上/下键改变Y轴的显示区域,用左右键放大或缩小Y轴,例如, 改变分辨率
- 时间常数:时间常数对应于1/3 倍频记录的时间加和,它可设为 0.2/0.5/1.0/2.0/5.0 秒,较低的时间常数形成1 个更快,更敏感的显示...而较高的时间常数平均了更多的样品,这提供1 个更固定的频谱.
- 条状图:频谱下方的条状图显示了全频带(20 Hz 20 kHz)的有效电 平值,但其范围需手动设置。移动光标至RNGE下的箭头,按确 定键改变范围:
  - -120 to -20 dBu, ML1残余噪声 < -120dBu (<1µV), 可用于测 量低电平
  - -100 0 dBu
  - •-80 +20 dBu, 在此范围时ML1的残余噪声增加20 dBu。

### 1/3<sup>rd</sup> Octave SPL

1/3rd OCTAVE SPL 屏幕显示了以线输入信号的频谱,分成31段

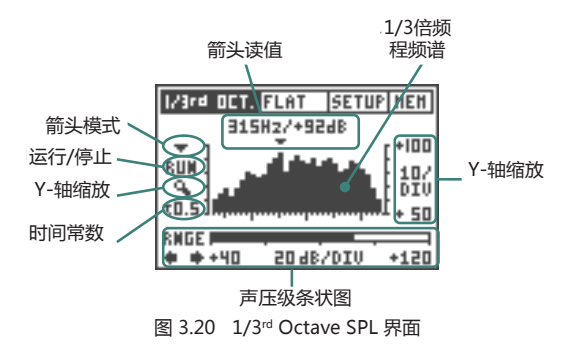

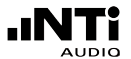

要进入 1/3<sup>rd</sup> OCTAVE SPL 模式 (图 3.20), 在主目录下选择 1/3<sup>rd</sup> OCT. -> SPL

箭头读值:显示箭头所指示的频率及电平,箭头自动指向1/3<sup>rd</sup>倍频程频谱中电平最大频率也可手动控制指示所需的频率

箭头模式: 用户可以手动控制箭头读取的频率:

- 选择箭头模式区域并按确定键
- 使用左右键移动箭头至所需的中心频率

运行/暂停: 倍频程频谱可以暂停:

- •选择运行/暂停区域,按确定键
- 则1/3rd倍频程频谱暂停
- •通过箭头模式和缩放模式用户可以读取更精确的 1/3<sup>rd</sup> 倍频程频 谱读值
- •当选择任何其他区域,按确定键则量测继续进行。

缩放 (Y-轴): 频谱的Y 轴刻度(灵敏度)是固定的,也可人工调节

- •选择缩放区域 (Y-轴) 按确定键。
- 使用上/下键改变Y轴的显示区域,用左右键放大或缩小Y轴,例如, 改变分辨率
- 条状图:频谱下方的条状图显示了全频带(20 Hz 20 kHz)的声压级,但其范围需手动设置。移动光标至RNGE下的箭头,按确定键改变范围:
  - 20 100 dB<sub>SPL</sub>
  - 40 120 dB<sub>SPL</sub>
  - 60 140 dB<sub>SPL</sub>

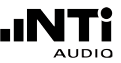

### Scope

#### 进入功能菜单后选择SCOPE功能

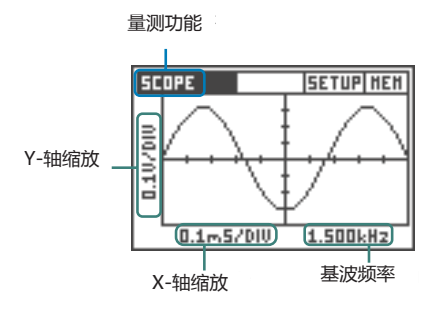

图 3.21 Scope 界面

SCOPE 显示输入信号的波形。screen visualizes the waveform of the input signal. It automatically triggers to the fundamental frequency and selects the scaling of the X-axis (time) and Y-axis (level) accordingly.自动触发基波频率并调整适合的X-轴 (时间) 和 Y-轴(电平)缩放比例来显示波形。

更重要的是,ML1可以显示输入信号的基波或者其他较突出的峰值频率。

注意 在示波器功能中不能手动调整缩放比例。

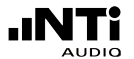

### 4. 感应环路功能

Minilyzer 可以简易的验证并调整AFILS (Audio Frequency Induction Loop Systems)系统、为了提高助听器使用者的语言清晰度,音频感应 环路系统被广泛的安装在很多公共场合。AFIL系统包含一组线圈和一 个电流放大器来将音频信号调制后产生一个磁场传达给助听器,例如 AFIL根据IEC60118标准调整及验证语音。Minilyzer 与感应环路接收 器组合成一个理想的感应环路系统测试仪。

#### 感应环路接收器

市场上有各种不同的感应环路接收器,所有已知型号的感应接收器 度可以应用于ML1上。其中有一些内置A计权滤波器,需关闭滤波器 以避免量测错误。

#### 激活感应环路功能

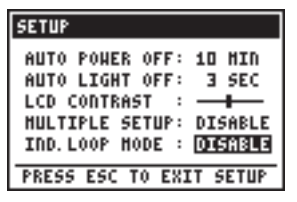

图 4.1 感应环路模式设置

- 进入 ML1 设置页面
- 将"Ind. loop mode"功能改为"ENABLE"
- 按ESC键退出设置页面

此操作完成后重启ML1即可,若要恢复到常用模式,只需在设置页 面关闭即可

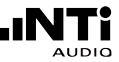

感应环路量测目录

重启ML1后,仪器就包含了AFILS量测功能。

- Level, fast 计权
- Level, slow 计权
- Level, PPM
- THD+N
- F-Sweep, 频率扫频
- 1/3rd oct. 频谱分析仪
- Scope
- Calibrate

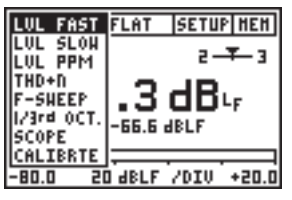

图 4.2 感应环路功能

### 单位 mA/m, dBL

磁场强度以 A/m (安培每米)表示。 AFIL 系统使用400mA/m作为 参考电平,磁场强度的对数单位为 dBL (dB Loop) 以 400mA/m为 参考电平。

> dBL<sup>1</sup> = 20 \* log <u>磁场强度</u> 400mA/m

<sup>1</sup> dBL 单位不是标准指定的,而是由IEC 60118编委会推荐使用的 单位。

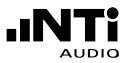

校准

感应环路接收器将磁信号转换为电信号,其灵敏度参照技术指标。在 正式量测前必须准确设置ML1灵敏度!

| CALIBRTE                     | SETUP HEH            |
|------------------------------|----------------------|
| INDUCTION LO<br>SENSITIVITY: | OP                   |
| 400 m8/m =                   | 0.00 d&u             |
| NOTE: REFERE<br>FOR dBL IS 4 | NCE LEVEL<br>00 mA/m |

图 4.3 校准面板

滤波器

ML1 内置A-计权和 HP400 滤波器,用户可以在下图所示区域设置 滤波器。更多测试要求,请参照 IEC 60118 标准。 HP400 可以有 效地抑制电源频率的影响,因为有时在感应环路接受的信号中,电 源频率影响会很大。

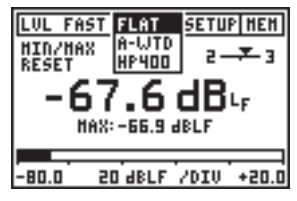

图 4.4 感应环路滤波器

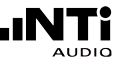

Level Fast, Level Slow

磁场强度量测中,时间计权可以选择FAST或SLOW。根据IEC60804 (声压级时间计权)标准,FAST与SLOW积分时间不同。

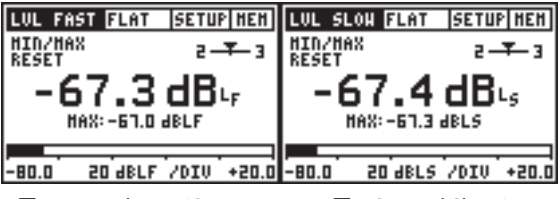

图 4.5 Level Fast: 125ms

图 4.6 Level Slow 1s

Level PPM

磁场强度峰峰值,类似于峰值指示器 (type IIa).

- •积分时间:10 ms
- dBLp = dB Loop peak

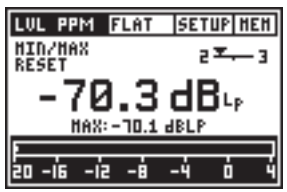

图 4.7 Level PPM 界面

THD+N

总谐波失真-噪声

更多信息参照之前内容。

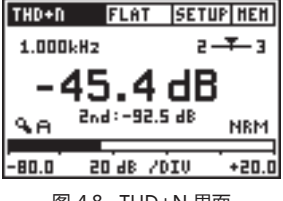

图 4.8 THD+N 界面

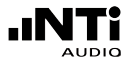

#### FSweep

关于频率扫频记录的更多内容,请参照之前内容。若输入 信号中电源频率占主要部分 时,频率扫频不可用。激活 HP400滤波器后,将电源影 响移除后即可开始频率记录。

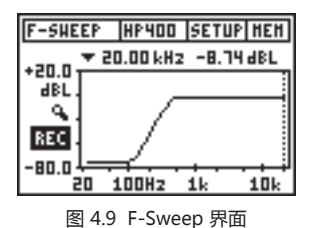

#### 1/3<sup>rd</sup> Octave

1/3rd 倍频程频谱分析仪

此功能显示输入电平1/3倍频 程频谱,由于在感应环路功 能下,输入范围没有必要改 变,因此没有增加范围改变 的功能。更多信息请参照之 前内容。

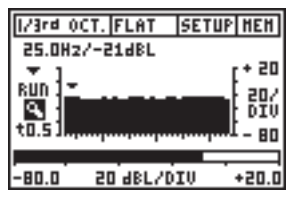

图 4.10 1/3rd 倍频程界面

Scope

时域示波器,单位 A/m

更多信息请参照之前内容。

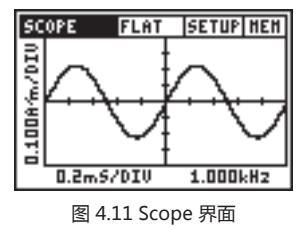

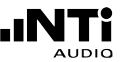

### 5. 疑难排除

### 系统出错

- 关机
- •同时按着ESC键开机,重置仪器至默认状态。
- 松开ESC 键
- •如下图所示界面, 会出现LOADING DEFAULT SETUP.
- 确保操作步骤准确

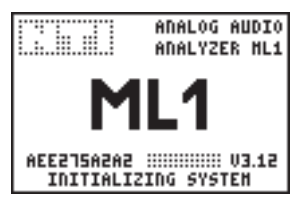

图 5.1 重置界面

若您发现系统经常死机或者仪器发生故障,请联络当地NTI代理商, 更多信息请查看网页www.nti-audio.com

#### 低电平量测

Minilyzer 可以自动识别实际输 入信号(XLR 或 RCA)。要量测 低电平音频信号(<-70 dBu) 只能使用平衡输入端,非平衡 信号需由 XLR/RCA适配器转换 为平衡输入信号。

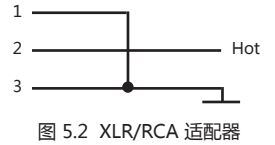

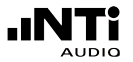

### 6. 附件

### MiniSPL

MiniSPL量测麦克风是声学量测上专业 附件。与 Minilyzer ML1 连接使用可以 做很广泛的声压量测。

MiniSPL是1/2"英寸全指向型的量测麦 克风,内置阻抗转换,前置放大器。由 电池供电,平衡的XLR输出。依据IEC 61672标准,MiniSPL 是级别2的麦 克风,出厂的灵敏度为 20 mV/Pa。

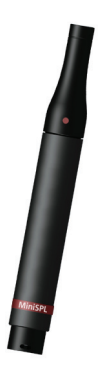

图 6.1 MiniSPL

### MiniLINK

MiniLINK 允许ML1与电脑连接,并 将所有功能的量测数据传输到电脑, 所有现有的或者新的ML1都可以使用 MiniLINK升级包。其包含一个小的 USB 接口模块,无需任何工具即可将 此模块简单的安装到ML1上。安装了 MiniLINK后,用户可以:

- 将量测结果和截屏文件储存在ML1 内存上。
- 连接电脑,持续纪录量测结果

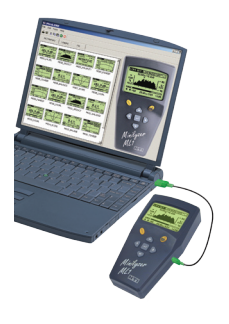

图 6.2 MiniLINK

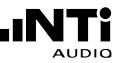

### -20dB 适配器

-20dB 适配器可以用在平衡输入电平 高于+20 dBu时。-20dB 衰减适配器 延伸了 Minilyzer/Accustilyzer 电气 量测范围到 +40 dBu。从2004年4月 以后的适配器都配有pin1-保险丝以 确保与MiniLINK USB接口一并使用 时的安全。

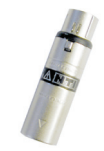

图 6.3 -20 dB 适配器

### 软包

软包可以保护您的仪器,避免震动,灰 尘,水。腰带扣可以将仪器系在腰间, 方便您的工作。

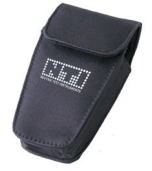

图 6.4 ML1 软包

### 便携系统工具箱

可以存放信号发生器 Minirator MR2/MR-PRO,Minilyzer ML1或 Acoustilyzer AL1与MiniSPL。还 有额外的空间放置电缆,连接器与 其它的附件。对于携 带外出非常方便。

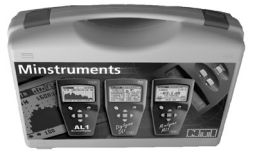

#### 图 6.5 系统箱

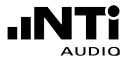

## 7. 技术指标

### 量测功能技术指标

| 量测功能                                  | - 频率<br>- 电平有效值, 相对电平值<br>- 总谐波失真+噪声<br>- vu+PPM<br>- 极性测试<br>- 信号平衡错误指示<br>- 扫频, 频率扫频, 时间扫频<br>- 1/3 <sup>™</sup> 倍频程频谱<br>- 示波器 |
|---------------------------------------|----------------------------------------------------------------------------------------------------|
| 频率<br>范围<br>分辨率<br>精度                 | 10 Hz - 20 kHz<br>4 位<br>< ± 0.1 %                                                                                                |
| 电平<br>单位<br>分辨率<br>精度<br>带宽<br>平坦度    | dBu, dBV, V <sub>BMS</sub><br>3 位 (dB-刻度) 或者 4 位 (V-刻度)<br>± 0.5 % @ 1 kHz<br>20 Hz - 20 kHz<br>± 0.1 dB                          |
| THD+N(总谐波失真<br>量测带宽<br>失真<br>THD+N 残余 | + 県声)<br>10 Hz to 20 kHz<br>3 位 (dB-刻度) 或者 4 位 (%-刻度)<br>平衡 < -85 dB @ -10 dBu - +20 dBu<br>非平衡 < -74 dB @ 0 dBu - +14 dBu        |
| vu+PPM (音量指示器                         | +峰值节目电平表 )<br>符合IEC 60268 和 DIN 45406中<br>PPM Type I, IIa 和 Nordic标准<br>两种功能都具有可调参考电平以及模拟和数<br>字峰值保持读取功能.                         |
| 极性测试 ( MR2、MR                         | -PRO提供测试信号)<br>经由内置麦克风或XLR/RCA连接器做正极性/<br>负极性侦测.<br>检查扬声器,低音喇叭与电缆.<br>MR2或MR-PRO提供测试信号,测试信号<br>的信噪比即使低至10dB也可测试。                  |

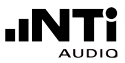

| 信号平衡错误指示                | 指示范围 0.0 % 到 100 %<br>以1 % 或 *1表示与完美的平衡之间的偏差                                |  |
|-------------------------|-----------------------------------------------------------------------------|--|
| 扫频                      | 频率扫频: 电平对频率扫描<br>时间扫瞄: 电平, THD+N 与频率对于时间扫<br>描. , THD+N 和 frequency 是以频率扫频。 |  |
| 1/3 <sup>rd</sup> 倍频程   | 频谱依据IEC 1260, class II 与 ANSI S1.11-<br>1976, class II 从 50 Hz 到 20 kHz,    |  |
|                         | Level <sub>RMs</sub> 条状图为 20 Hz - 20 kHz                                    |  |
| 示波器                     | 自动触发, 自动量程, 自动刻度                                                            |  |
| 滤波器                     | 平坦, A-计权, C计权 , C-message, 高通                                               |  |
|                         | 22 Hz / 60 Hz / 400 Hz, X-Curve-1 ,<br>Voice bandpass                       |  |
| 输入连接器                   | XLR 平衡, RCA 不平衡                                                             |  |
| 输入阻抗                    | 40 kOhm 平衡, 20 kOhm 不平衡                                                     |  |
| 最大交流输入                  | 平衡 +20 dBu (7.75 VRMS),                                                     |  |
|                         | 非平衡+14 dBu (3.8 VRMS)                                                       |  |
|                         | 输入电压 > 20 dBu (平衡) 可使用选件 -20<br>dB 适配器                                      |  |
| 最大直流输入                  | ± 50 V <sub>DC</sub>                                                        |  |
| 残余噪声                    | < 12 µV, XLR-输入短路                                                           |  |
| 麦克风输入 (只能作为极性测试)<br>全指向 |                                                                             |  |
| 监听输出                    | 3.5 mm (1/8")接口, 适合所有常用耳机                                                   |  |
| 显示                      | 液晶显示屏, 64 x 100 像素 , 带背光                                                    |  |
| 电池                      | 3x AA 电池 (碱性)                                                               |  |
| 尺寸(长x宽x高)               | 典型电池寿命 > 16 小时<br>163 x 86 x 42 mm (6.4 " x 3.38 " x<br>1.63 ")             |  |
| 重量                      | 300 克 (10.5 盎司) 包含电池                                                        |  |
| 温度                      | 0°到+45°C (32°到113°F)                                                        |  |
| 湿度                      | 90%相对湿度                                                                     |  |

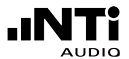

### 声学功能技术指标

量测功能

- 声压级 - 1/3<sup>rd</sup> 倍频程频谱

#### 声学功能

- 符合 IEC61672, Class 2 标准
- •瞬时声压级(Lp)
- 最大最小声压级 (Lmax/Lmin)
- 时间计权可选
- 计权器
- 噪声等效声级(Leq)
- 暂停/持续功能

声压级

| 单位<br>灵敏度<br>显示范围 | dB <sub>SPL</sub> dB <sub>Leq</sub> dB <sub>LAeq</sub> dB <sub>LCeq</sub><br>3 位<br>20 - 140 dB <sub>SPL</sub> 共分三段<br>20 - 100 dB <sub>SPL</sub><br>40 - 120 dB <sub>SPL</sub><br>60 - 140 dB <sub>SPL</sub> |
|-------------------|----------------------------------------------------------------------------------------------------|
| 带宽<br>平坦度         | 20 Hz - 20 kHz<br>符合 class 1                                                                                                    |
| 时间计权              | 快, 慢, 脉冲可选                                                                                                    |
| 频率计权器             | A计权,C计权不计权<br>X-Curve <sup>-1</sup> (只在1/3 <sup>rd</sup> 倍频程频谱下可用)                                                                                                    |
| 综合                | 暂停/持续功能                                                                                                    |
| 1/3rd 倍频程频谱       | 在 20 Hz - 20 kHz范围内显示31端频谱                                                                                                    |
| 灵敏度               | 选择默认值(MiniSPL),<br>利用外部校准器校准<br>手动调整灵敏度数值                                                                                                    |

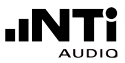

### 测试与校正证书

这是保证 Minilyzer ML1已通过完整的制造商规格测试。NTi Audio 建议购买后一年校正仪器。之后每一年校正调整一次。

### Minilyzer ML1 快速指南

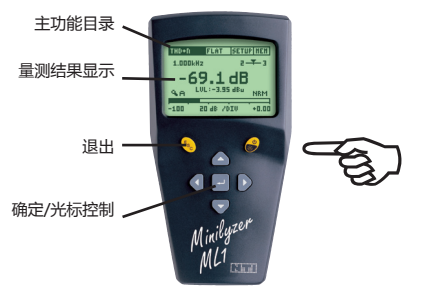

开/关(2秒)

量测功能:

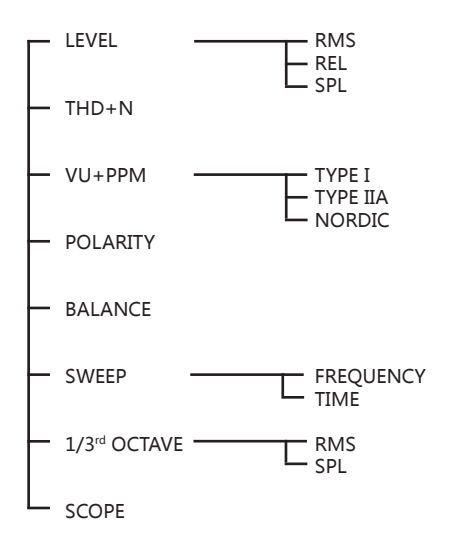